# Aan de slag met Nestkaart Light

## Inloggen

Ga naar <u>http://nestkaart.sovon.nl</u> U komt in het volgende inlogscherm terecht:

Log in met uw gebruikersnaam (1) en uw wachtwoord (2). Als u een nieuwe waarnemer bent voor Sovon, dan kunt u hier (3) een account aanvragen.

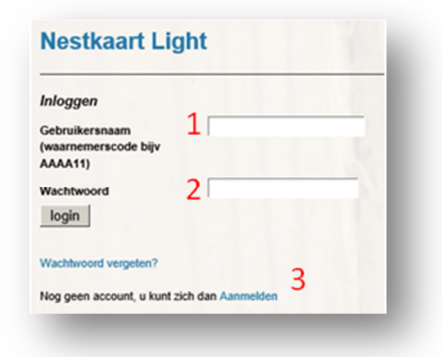

## Uw startscherm

Nadat u bent ingelogd, ziet u uw startscherm. Hier kunt u:

- 1. Nieuwe nestkaarten aanmaken
- 2. Overzicht van uw nest(kast)locaties
- 3. Online toelichting
- 4. Uw nestkaarten sorteren op jaartal
- 5. Overzicht van uw <u>nest</u>kaarten Bekijken en gegevens toevoegen

|                      | Tonyong                              | n nieuwe noetkaart va                                                                                        | n oon noet/kast)                                                          | Overricht mi                              |                              | astien C Toelichting                                                             |                          |
|----------------------|--------------------------------------|----------------------------------------------------------------------------------------------------|---------------------------------------------------------------------------|-------------------------------------------|------------------------------|----------------------------------------------------------------------------------|--------------------------|
| w                    | nestka<br>lijst op ja                | aarten<br>ar 4 alle ⊻                                                                                        | Wijzig                                                                    |                                           |                              |                                                                                  |                          |
|                      |                                      |                                                                                                    |                                                                           |                                           |                              |                                                                                  |                          |
|                      | Jaar                                 | Nestnaam                                                                                                    | Legseinr                                                                  | Soort                                     | Bezoeken                     |                                                                                  |                          |
| #<br>1.              | <b>Jaar</b> 2013                     | Nestnaam<br>Buitenste Buitenbos 2                                                                            | Legselnr<br>1e legsel 5                                                   | Soort<br>Koolmees                         | Bezoeken<br>1                | Voeg gegevens toe                                                                | wis                      |
| <b>1</b> .           | Jaar<br>2013<br>2013                 | Nestnaam<br>Buitenste Buitenbos 2<br>Buitenste Buitenbos 3                                                   | Legseinr<br>1e legsel 5<br>legseinummer onbekend                          | Soort<br>Koolmees<br>Koolmees             | Bezoeken<br>1<br>1           | Voeg gegevens toe                                                                | wis<br>wis               |
| #<br>1.<br>2.<br>3.  | Jaar<br>2013<br>2013<br>2013         | Nestnaam<br>Buitenste Buitenbos 2<br>Buitenste Buitenbos 3<br>Buitenste Buitenbos 4                          | LegseInr<br>1e legsel 5<br>legselnummer onbekend<br>legselnummer onbekend | Soort<br>Koolmees<br>Koolmees<br>Koolmees | Bezoeken<br>1<br>1           | Voeg gegevens toe<br>Voeg gegevens toe<br>Voeg gegevens toe                      | wis<br>wis<br>wis        |
| 1.<br>2.<br>3.<br>4. | Jaar<br>2013<br>2013<br>2013<br>2013 | Nestnaam<br>Buitenste Buitenbos 2<br>Buitenste Buitenbos 3<br>Buitenste Buitenbos 4<br>Buitenste Buitenbos 5 | LegseInr<br>1e legsel 5<br>legselnummer onbekend<br>legselnummer onbekend | Soort<br>Koolmees<br>Koolmees<br>Koolmees | Bezoeken<br>1<br>1<br>1<br>1 | Voeg gegevens toe<br>Voeg gegevens toe<br>Voeg gegevens toe<br>Voeg gegevens toe | wis<br>wis<br>wis<br>wis |

### Bij (5) vindt u een lijst met alle nestkaarten van uw nest(kast)en:

Als u voor het eerst gegevens gaat invoeren, dan is deze lijst nog leeg.

| #  | Jaar | Nestnaam              | Legseinr              | Soort    | Bezoeken | -                 | -   |
|----|------|-----------------------|-----------------------|----------|----------|-------------------|-----|
| 1. | 2013 | Buitenste Buitenbos 2 | 1e legsel             | Koolmees | 1 5      | Voeg gegevens toe | wis |
| 2  | 2013 | Buitenste Buitenbos 3 | legselnummer onbekend | Koolmees | 1        | Voeg gegevens toe | wis |
| 3. | 2013 | Buitenste Buitenbos 4 | legselnummer onbekend | Koolmees | 1        | Voeg gegevens toe | wis |
| 4. | 2013 | Buitenste Buitenbos 5 | legselnummer onbekend | Koolmees | 1        | Voeg gegevens toe | wis |
| 5. | 2013 | Buitenste Buitenbos 1 | 1e legsel             | Koolmees | 1        | Voeg gegevens toe | wis |

In deze lijst met eerder ingevoerde jaarkaarten vindt u:

- 1. Het jaar waar de kaart betrekking op heeft
- 2. De naam van de locatie (door uzelf zo genoemd)
- 3. Legselnummer
- 4. De soort
- 5. Aantal bezoeken dat is aangemaakt van dit nest
- 6. Een knop om extra gegevens aan deze nestkaart toe te voegen
- 7. Een knop om de nestkaart te verwijderen

## U kunt nu gegevens gaan invoeren. Het is belangrijk dat u de volgende werkvolgorde gebruikt:

### 1. <u>Toevoegen nieuwe vaste locatie voor een nest(kast)</u>

Wanneer u gegevens voor een <u>nieuw</u> nest gaat invoeren, dan moet er van het nest een <u>nest</u>kaart worden aangemaakt .

Dit is een <u>eenmalige</u> handeling die gedaan wordt via de knop 'Overzicht mijn nestlocaties'.

<u>Let op:</u> Bestaat de nestkaart al, dan kunt u deze stap overslaan en gelijk een nestkaart toevoegen. Ga naar 2. Kijk op blz. 3 van deze handleiding voor instructies bij het toevoegen van een nieuwe nestlocatie.

## 2. Nestkaart toevoegen

Wanneer u gegevens voor een <u>bestaand</u> nest gaat invoeren, dan moet er voor ieder kalenderjaar een nieuwe nestkaart worden aangemaakt. U gebruikt daarvoor de knop 'Toevoegen nieuwe nestkaart van een nest(kast)'.

<u>Let op:</u> Bestaat de juiste nestkaart al, dan kunt u deze stap overslaan en gelijk gegevens toevoegen. Ga naar 3.

Kijk op blz. 5 van deze handleiding voor instructies bij het toevoegen van een nestkaart.

## 3. <u>Voeg gegevens toe</u>

Wanneer de nestkaart is aangemaakt of al bestaat, dan staat deze in de lijst onder 'Uw vaste nest(kast)en'. U kunt dan kunt u direct gegevens gaan invoeren. Kies uit de lijst het juiste nest en klik op 'Voeg gegevens toe'.

*Kijk op blz. 5 van deze handleiding voor instructies bij het invoeren van gegevens op een jaarkaart.* 

# Beheer nestlocaties en toevoegen nieuwe nestlocatie

#### Klik op de knop 'Overzicht mijn vaste nest(kast)en'. U komt in het volgende scherm terecht:

Onder 'Uw locaties' vindt u een overzicht van uw nestlocaties. U kunt een nieuwe locatie toevoegen (1) of een bestaande locatie

bewerken (5) of kopiëren . Ook kunt u rechtstreeks vanuit dit scherm een nieuwe nestkaart aanmaken (6) of wissen.

| ~  | aste nest(kast)en     |              |                |         |                  |     |
|----|-----------------------|--------------|----------------|---------|------------------|-----|
| •  | Nestnaam              | Soort Plaats |                | _       | -                | -   |
| 1. | Buitenste Buitenbos 1 | Koolmees 3   | bewerk locatie | kopieer | nieuwe nestkaart | wis |
| 2  | Buitenste Buitenbos 2 | Koolmees     | bewerk locatie | kopieer | nieuwe nestkaart | wis |
| 3. | Buitenste Buitenbos 3 | Koolmees     | bewerk locatie | kopieer | nieuwe nestkaart | wis |
| 4. | Buitenste Buitenbos 4 | Koolmees     | bewerk locatie | kopieer | nieuwe nestkaart | wis |
| 5. | Buitenste Buitenbos 5 | Koolmees     | bewerk locatie | kopieer | nieuwe nestkaart | wis |

# Toevoegen nieuwe nestlocatie

Via de knop 'Toevoegen nieuwe vaste locatie voor nest(kast)' (1) komt u in het volgende scherm terecht. Het heet 'Maak nieuwe locatie'.

|                    |        |                       |   |   | -7         |          | -        |                                     | -   |     |      |     |      |     |
|--------------------|--------|-----------------------|---|---|------------|----------|----------|-------------------------------------|-----|-----|------|-----|------|-----|
| Maak nieuwe        | locati | e                     |   |   | 5.501008   | 86044727 | , 52.314 | 38601513                            | 8   |     | _    | _   |      |     |
| lestnaam           | 1      | Buitenste Buitenbos 7 |   |   |            |          |          | 11                                  |     |     |      | 8 1 | • 9- | -9  |
| loort              | 2      | Koolmees              | ~ |   | P          |          |          | 11                                  |     |     | 1.1  | 1   | * H  | S X |
| igen nest(kast)nur | mmer 3 |                       |   |   | ă          |          | 1.1      | 1.1                                 |     |     | 1.1  |     |      | -   |
| esttype            | - 4    | zelf gebouwd          | V |   | 9,         |          | 1.1      | $\mathbf{r} = \mathbf{r}$           |     |     | 1.1  | 3   | 1.1  | +   |
| abitat             | - 5    | loofbos               | V |   | . <b>.</b> | 1.1      | 1.1      | $\mathbf{x}_{i} \in \mathbf{x}_{i}$ | 1.1 |     | - 1  | 1   | 1.1  | 1.1 |
| selichting         | 6      |                       |   |   | 1.1        | 1.1      | 1.1      |                                     |     | 1.1 | 1 I. | 1 1 | 1.1  | 1.1 |
|                    | Ť      |                       |   | ^ | 1.1        |          | 1.1      | 1 1                                 |     | 1.1 | 1.1  |     | 1    |     |
|                    |        |                       |   | ~ |            |          |          |                                     |     | 1.1 | 1.1  | 1 1 | 1.1  | 1.1 |

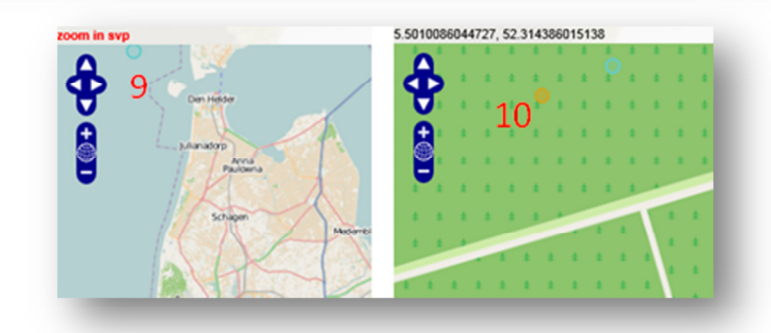

U kunt de volgende gegevens invullen of aanpassen. Wat u niet kunt invullen, laat u leeg. (L et op: Het gaat over de locatiegegevens <u>van het nest</u>, dus niet die van uzelf)

- 1. Nestnaam (verplicht veld, kies een voor u logische en herkenbare naam)
- 2. Soort
- 3. Eigen nest(kast)nummer
- 4. Nesttype (Maak een keus uit de lijst. Geef eventueel een toelichting bij (6))
- 5. Habitat (Maak een keus uit de lijst)
- 6. Toelichting (ruimte voor toelichting op deze nestlocatie)
- 7. Als u op de kaart klikt, dan verschijnt hier de locatie op de kaart in decimale graden (*Dit is alleen informatie. Als u niet ver genoeg heeft ingezoomd, dan staat hier in rood: ZOOM IN*)
- 8. Hiermee kunt u de kaartweergave veranderen
- 9. Wordt de locatie van het nest dat u wilt vastleggen met een blauwe cirkel weergegeven, dan bent nog niet ver genoeg ingezoomd. U kunt inzoomen door op de kaart te klikken.
- **10**. Als u wel ver genoeg bent ingezoomd, dan wordt de cirkel geel en kunt u hem op het kaartje ´vast´klikken .

## Nestlocatie wijzigen

 Via de knop 'Bewerk locatie' (4) komt u in het volgende scherm terecht. Het heet 'Wijzig bestaande locatie'. Het invullen gaat net als hierboven. Het enige verschil is, dat er al (eerder ingevulde) gegevens in staan. Dat is logisch, u wilt immers in die gegevens iets wijzigen.

| Niizig bestaande       | locatie                                     |   | 5.50100    | 86044 | 4727. | 52.31 | 14386      | 0151 | 38 |     |    |
|------------------------|---------------------------------------------|---|------------|-------|-------|-------|------------|------|----|-----|----|
|                        | Buitaneta Buitanhos 1                       |   |            | *     | +     | +     | + :        | t 4  | +  | ÷., | *  |
| lestnaam               |                                             |   |            | *     | +     | \$    | * :        | * *  | *  | *   | *  |
| oort                   | Koolmees                                    |   |            | *     | +     | \$    | <b>*</b> : | * *  | \$ | \$  | \$ |
| igen nest(kast)nummer  |                                             |   | •          | *     | +     | *     | * :        | * *  | ÷  | *   | *  |
| esttype                | nestkast, geef kastnummer bij toelichting 🛩 |   | - <b>6</b> | : *   | \$    | ÷     | * :        | : *  | :  | \$  | *  |
| labitat                | loofbos                                     |   |            | : +   | +     | \$    | * :        | : *  | +  | *   | +  |
| pelichting             | 1                                           |   | * 4        | *     | \$    | \$    | *          |      |    |     | 1  |
|                        |                                             | ^ | * 4        | 4     |       |       |            |      |    |     |    |
|                        |                                             | ~ |            |       | -     |       |            |      |    |     |    |
|                        |                                             |   | * *        | *     | *     |       | *          | *    | *  |     |    |
| Sla deze nestlocatie o | op Annuleren                                |   | * *        | *     | *     | * *   | *          | *    | *  |     |    |

Klik op 'Sla deze nestlocatie op'. Uw nestgegevens of de aangebrachte wijzigingen zijn vastgelegd en uw nestlocaties staat in de lijst 'Uw locaties'.

## Beheer nestkaarten en toevoegen nieuwe nestkaart

- > Klik op 'Nieuwe nestkaart' bij het juiste nest. U komt in het volgende scherm terecht:
  - Geef aan dat u de nestlocatie op wilt zoeken in een lijst.
  - 2. Kijk of bij 'Naam van het nest' de juiste naam staat. Vóór de naam staat het locatienummer.
  - Kies de soort uit de lijst. Pas de soort aan indien de nestkast door een andere soort bezet is als in andere jaren.
  - 4. Kies bij 'Jaar' het jaar waarvoor u een jaarkaart wilt aanmaken.
  - 5. Uw waarnemerscode, niet wijzigbaar.
  - 6. Kies het legselnummer dat van toepassing is.
  - Beantwoord de vraag of vragen door uw keuze aan te klikken in het uitrolmenu. Als u geen gegevens heeft, kies dan voor onbekend.
- Klik op 'Sla op'. De nestkaart wordt opgeslagen en toegevoegd aan het overzicht op uw startpagina ('Uw nestkaarten'). U kunt nu gelijk meldingen toevoegen. Wilt u dit op een later moment doen, klik dan op 'Annuleren'.

| Terug naar beginpagina                                                           |                                                                                                    |
|----------------------------------------------------------------------------------|----------------------------------------------------------------------------------------------------|
| uwe Nestkaart                                                                    |                                                                                                    |
| oofdpagina                                                                       |                                                                                                    |
| Locatienummer<br>Vaste nestlocatie? *<br>Naam van het nest *<br>Kies een soort * | 3696       1     ja, ik zoek hem op in een lijst       2     3696 Buitenste Buitenbos 1       3     Koolmees |
| Jaar info<br>Jaar *<br>Waarnemer *<br>Legselnummer<br>Is het nest bezet?         | 4 2013 V<br>5 JINNSOO<br>6 legselnummer onbekend V<br>7 onbekend V                                           |

## Toevoegen van gegevens aan nestkaarten

Nu de nestkaart is aangemaakt, kunt u (later) gegevens toevoegen. U kunt zelf bepalen hoe uitgebreid u dat wilt doen. Eigenlijk is iedere vraag facultatief, met andere woorden: Vul in wat u weet en laat leeg wat u niet weet. Soms kan dat ook door te kiezen voor de optie 'onbekend'. Het toevoegen van nestgegevens per bezoekdatum vergroot de gebruiksmogelijkheden sterk!

| (P                   | roevoeg                              | en nieuwe nestkaart va                                                                                       | n een nest(kast) 📴                                                      | Overzicht mi                              | jn vaste nest(ka                               | astjen 🛛 🖙 Toelichting                                                           |                   |
|----------------------|--------------------------------------|----------------------------------------------------------------------------------------------------|-------------------------------------------------------------------------|-------------------------------------------|------------------------------------------------|----------------------------------------------------------------------------------|-------------------|
|                      |                                      |                                                                                                    |                                                                         |                                           |                                                |                                                                                  |                   |
| JW                   | nestka                               | larten                                                                                                    |                                                                         |                                           |                                                |                                                                                  |                   |
| ilter                | lijst op ja                          | ar alle 🗸                                                                                                    | Wijzig                                                                  |                                           |                                                |                                                                                  |                   |
|                      |                                      |                                                                                                    |                                                                         |                                           |                                                |                                                                                  |                   |
|                      |                                      |                                                                                                    |                                                                         |                                           |                                                |                                                                                  |                   |
| *                    | Jaar                                 | Nestnaam                                                                                                    | Legseinr                                                                | Soort                                     | Bezoeken                                       |                                                                                  |                   |
| <b>#</b>             | Jaar<br>2013                         | Nestnaam<br>Buitenste Buitenbos 2                                                                            | Legselnr<br>1e legsel                                                   | Koolmees                                  | Bezoeken<br>1                                  | Voeg gegevens toe                                                                | wis               |
| <b>1</b> .           | Jaar<br>2013<br>2013                 | Nestnaam<br>Buitenste Buitenbos 2<br>Buitenste Buitenbos 3                                                   | Legselnr<br>1e legsel<br>legselnummer onbekend                          | Soort<br>Koolmees<br>Koolmees             | Bezoeken<br>1<br>1                             | Voeg gegevens toe                                                                | wis<br>wis        |
| 1.<br>2.<br>3.       | 2013<br>2013<br>2013<br>2013         | Nestnaam<br>Buitenste Buitenbos 2<br>Buitenste Buitenbos 3<br>Buitenste Buitenbos 4                          | LegseInr<br>1e legsel<br>legselnummer onbekend<br>legselnummer onbekend | Soort<br>Koolmees<br>Koolmees<br>Koolmees | Bezoeken<br>1<br>1                             | Voeg gegevens toe<br>Voeg gegevens toe<br>Voeg gegevens toe                      | wis<br>wis        |
| 1.<br>2.<br>3.<br>4. | 2013<br>2013<br>2013<br>2013<br>2013 | Nestnaam<br>Buitenste Buitenbos 2<br>Buitenste Buitenbos 3<br>Buitenste Buitenbos 4<br>Buitenste Buitenbos 5 | LegeeInr legsel legselnummer onbekend legselnummer onbekend             | Soort<br>Koolmees<br>Koolmees<br>Koolmees | Bezoeken 1 1 1 1 1 1 1 1 1 1 1 1 1 1 1 1 1 1 1 | Voeg gegevens toe<br>Voeg gegevens toe<br>Voeg gegevens toe<br>Voeg gegevens toe | wis<br>wis<br>wis |

#### > Klik achter het juiste nest en het juiste jaartal op de knop 'Voeg gegevens toe'

U komt op de hoofdpagina van de beoogde nestkaart terecht. U ziet de volgende vier tabbladen. Standaard is de tab 'Hoofdpagina' (1) geopend.

Op deze pagina kunt u invullen wat u weet. Het jaartal en uw code zijn niet te wijzigen. U kunt besluiten om alleen de hoofdpagina in te vullen. Daar worden alleen enkele basisvragen gesteld. Wilt

| lestkaart Light<br>pelegi 48, JNX000 Uttoggen |                  |          |            |                |             |                |
|-----------------------------------------------|------------------|----------|------------|----------------|-------------|----------------|
| @ Ten                                         | ıg naar begii    | npagina  |            |                |             |                |
| Behe                                          | er Nestk         | aart Koo | Imees -    | 2013 - Buitens | ste Buitenb | os 1 (1e legse |
| Hoof                                          | dpagina          | Bezoeken | Extra info | Commentaren    |             |                |
|                                               | L<br>laak bezoek |          | 3          | 4              |             |                |
| 0- 0                                          |                  |          |            |                |             |                |

u meer informatie kwijt, kijk dan ook bij de andere tabbladen.

Op het <u>tabblad 'Bezoeken'</u> (2) kunt u aangeven wanneer u het nest heeft bezocht en wat u toen heeft gezien. Vul in wat u weet en laat de rest leeg. U kunt net zoveel bezoeken aanmaken als u wilt.

#### Klik op 'Maak bezoek'

1. De huidige datum wordt weergegeven. U kunt de datum annassen, het jaartal niet. U heeft immers al een jaar gekozen.

2. Eventueel kunt u een tijdstip van uw bezoek invullen.

- 3. Kies de eerste omschrijving die van toepassing is.
- De vragen 4, 5 en 6 spreken voor zich
- Klik op 'Sla op'

6

Op het tabblad <u>Extra info</u> (3) kunt u een aanvullende toelichting geven.

Op het tabblad <u>'Commentaren'</u> (4) kunt u een reactie schrijven.

Deze handleiding wordt aangepast wanneer er wijzigingen zijn. Op de website van STORK zullen we er melding van maken. Let op de versiedatum onderaan.

Met 'bezoeken' worden de bezoeken bedoeld die u aan het nest brengt. De informatie die u invult, gaat dus over wat u bij dit bezoek heeft waargenomen.

| Maak bezoek                                   |                 |   |
|-----------------------------------------------|-----------------|---|
| Datum 1                                       | 17 april V      |   |
| Tijdstip van het bezoek 2<br>(uu:mm)          |                 |   |
| Broedcode                                     | eieren aanwezig | ~ |
| Aantal aanwezige ouders 4                     | geen ouders 🔽   |   |
| Aantal eieren tijdens dit 5<br>bezoek         | 2               |   |
| Aantal levende jongen 6<br>tijdens dit bezoek | 0               |   |
| Wijzig Annuleren                              | 1               |   |